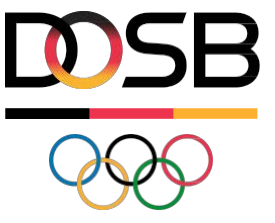

## SPORT PRO GESUNDHEIT

Kurzanleitung für Vereine

## Wie ändere ich mein Passwort?

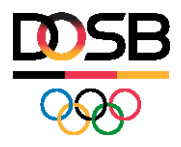

Seite 2 SPORT PRO GESUNDHEIT

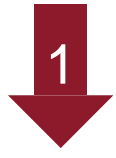

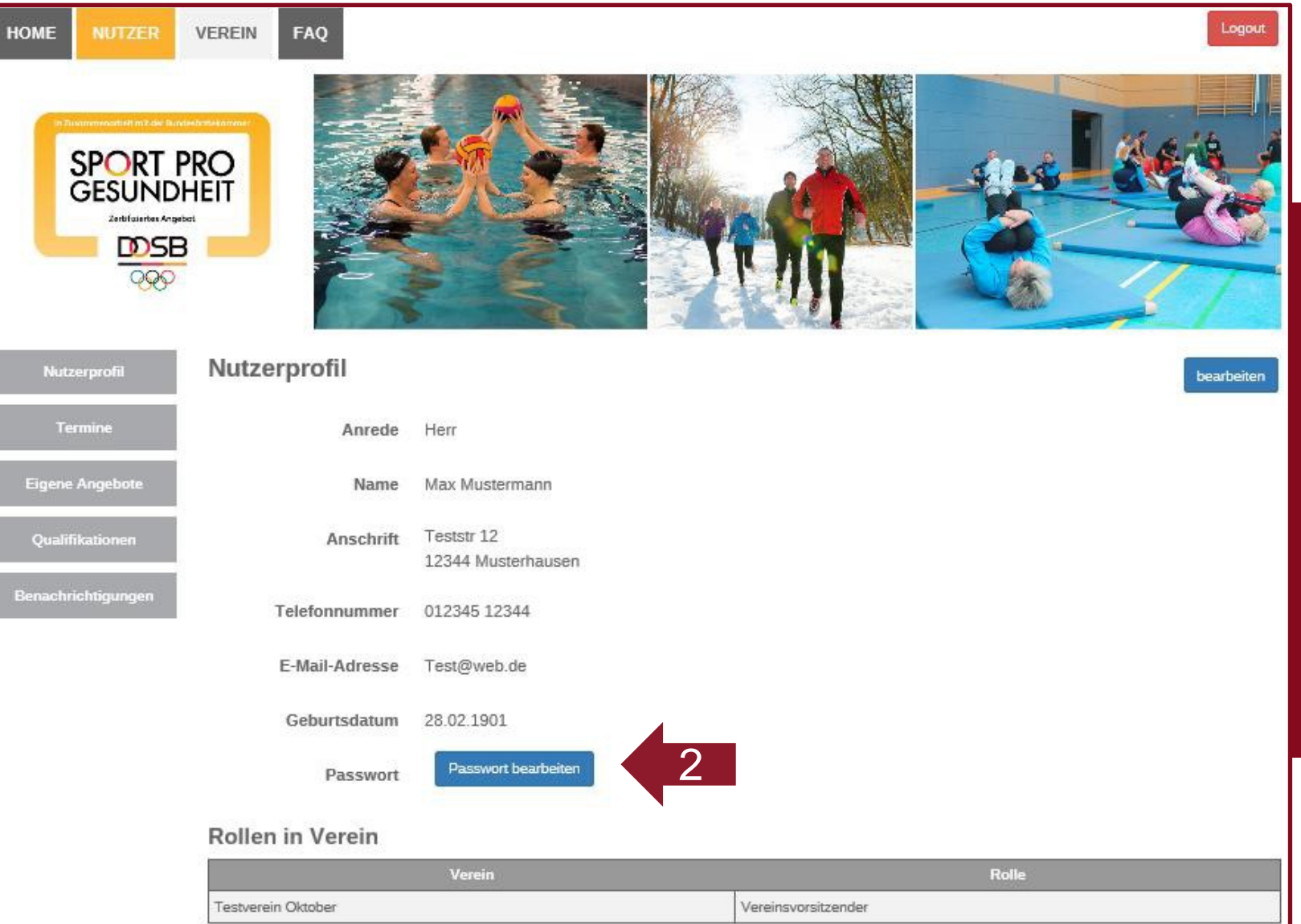

### 1.) Klicken Sie auf den Menüpunkt "Nutzer"

2.) Klicken Sie auf "Passwort bearbeiten"

3.) Legen Sie das neue Passwort fest und klicken Sie auf "speichern"

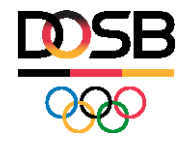

### Wie ändere ich meine Stammdaten?

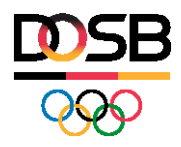

Seite 4 SPORT PRO GESUNDHEIT

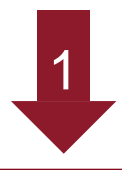

HOME

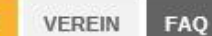

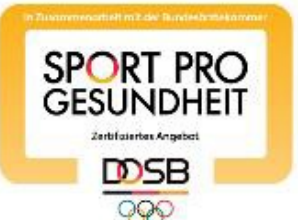

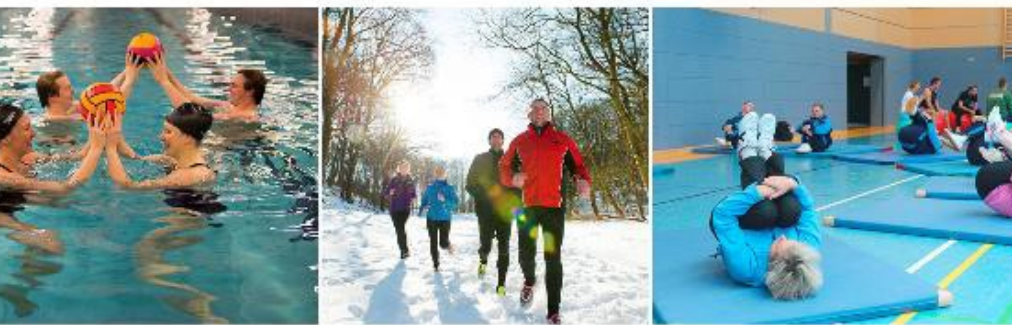

Nutzerprofil

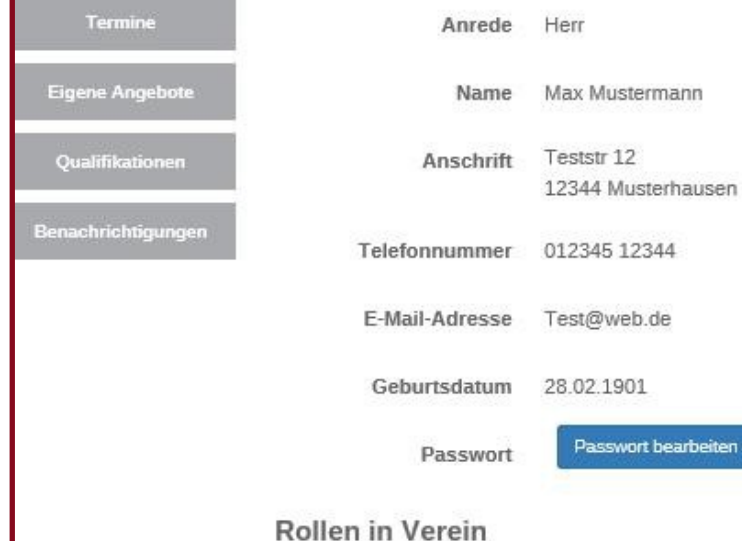

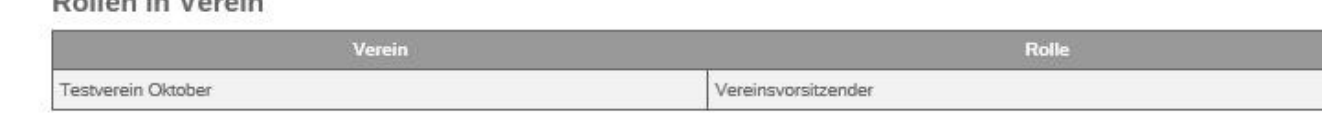

2 bearbeiten

1.) Klicken Sie auf den Menüpunkt "Nutzer"

2.) Klicken Sie auf "bearbeiten"

3.) Ändern Sie die gewünschten Daten und klicken Sie auf "speichern"

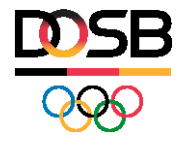

## Wie hinterlege ich meine Qualifikation?

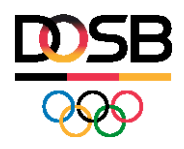

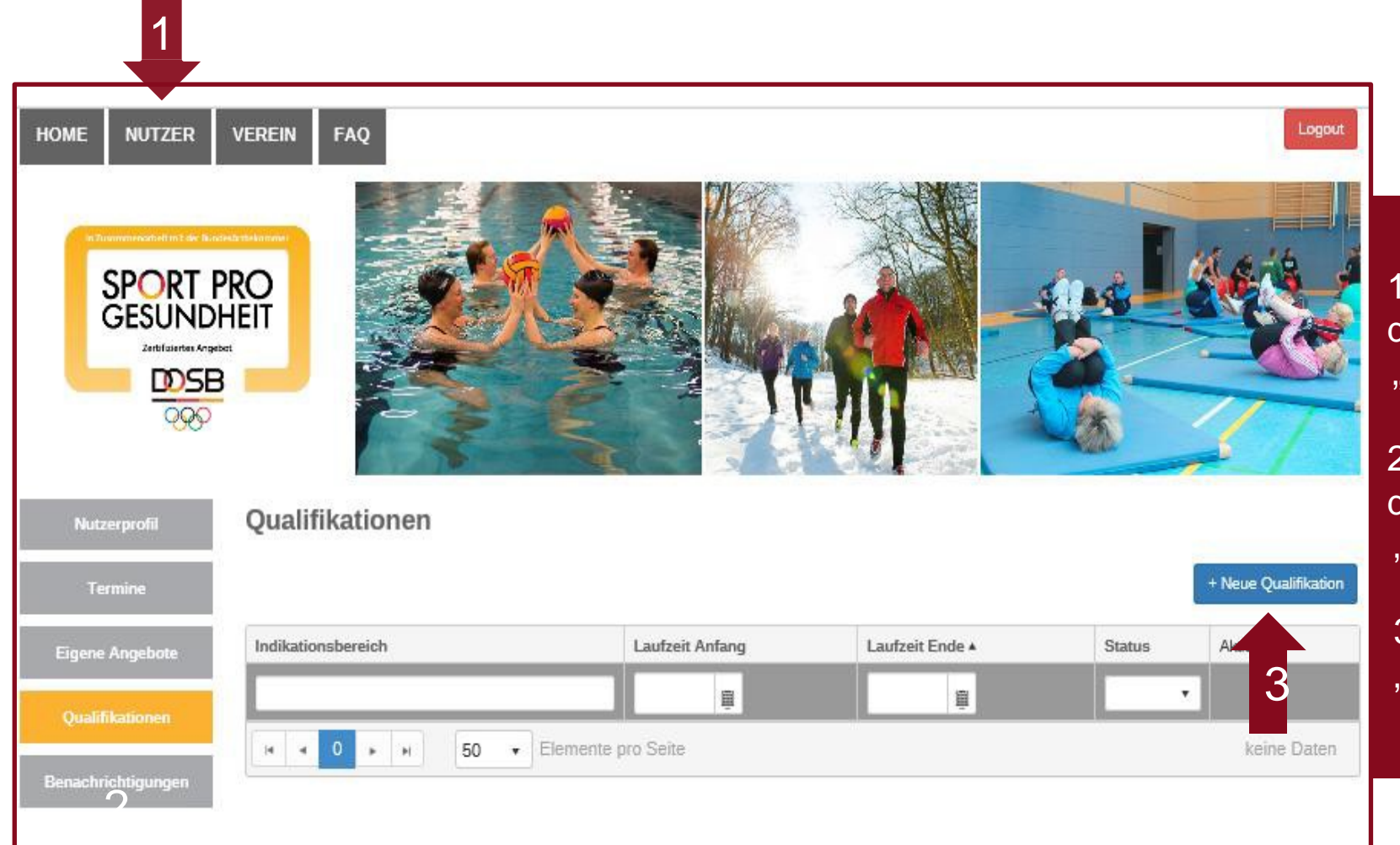

1.) Klicken Sie auf den Menüpunkt "Nutzer"

2.) Klicken Sie auf den Menüpunkt "Qualifikationen"

3.) Klicken Sie auf "+ Neue Qualifikation"

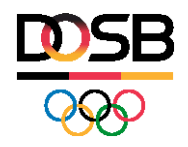

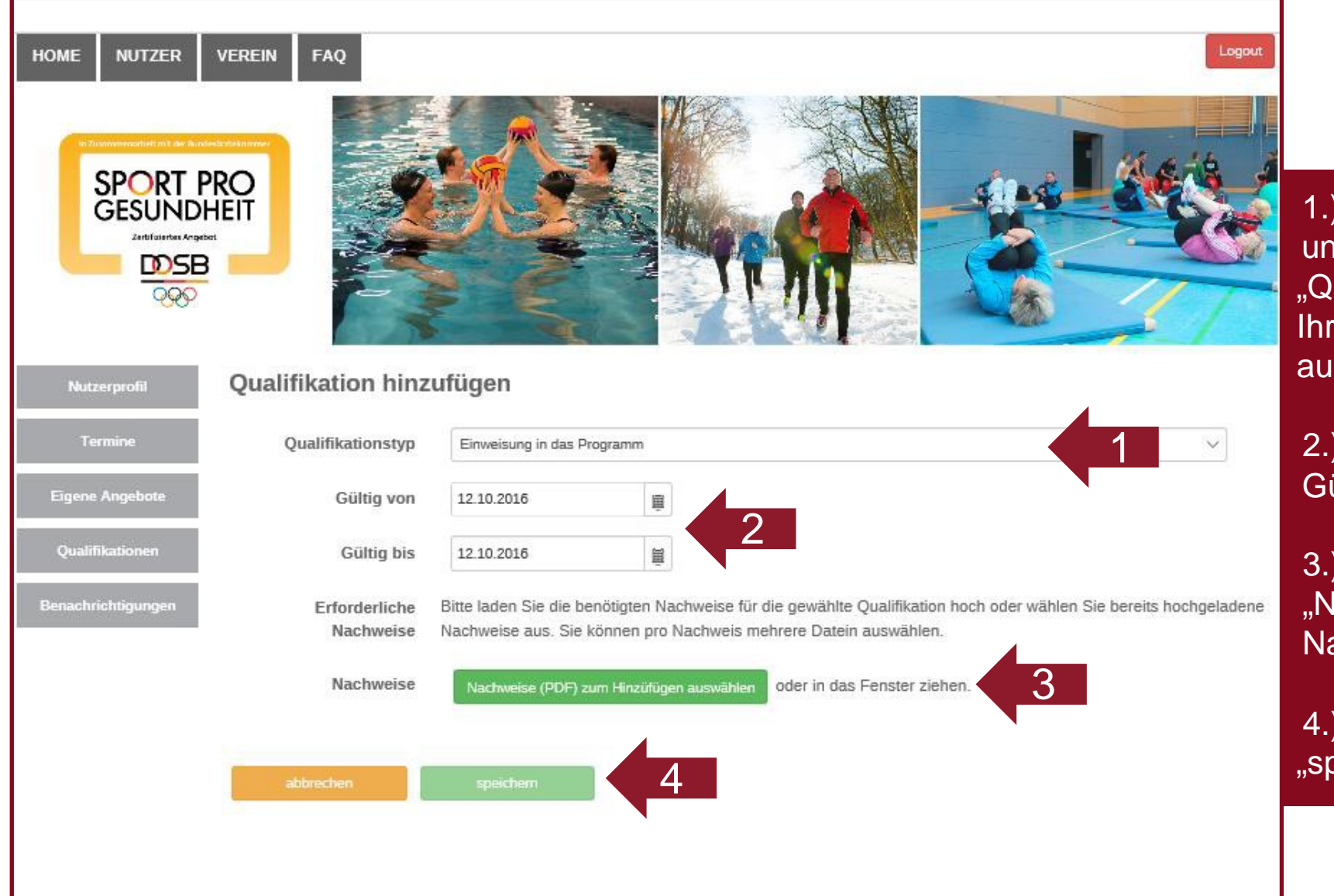

1.) Wählen Sie unter "Qualifikationstyp" Ihre Qualifikation aus

2.) Tragen Sie die Gültigkeit ein

3.) Laden Sie unter "Nachweise" den Nachweis hoch

4.) Klicken Sie auf "speichern"

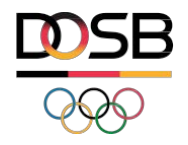

# Wie kann ich als Vereinsvorsitzender die Zertifizierungsstelle ändern?

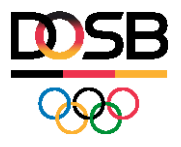

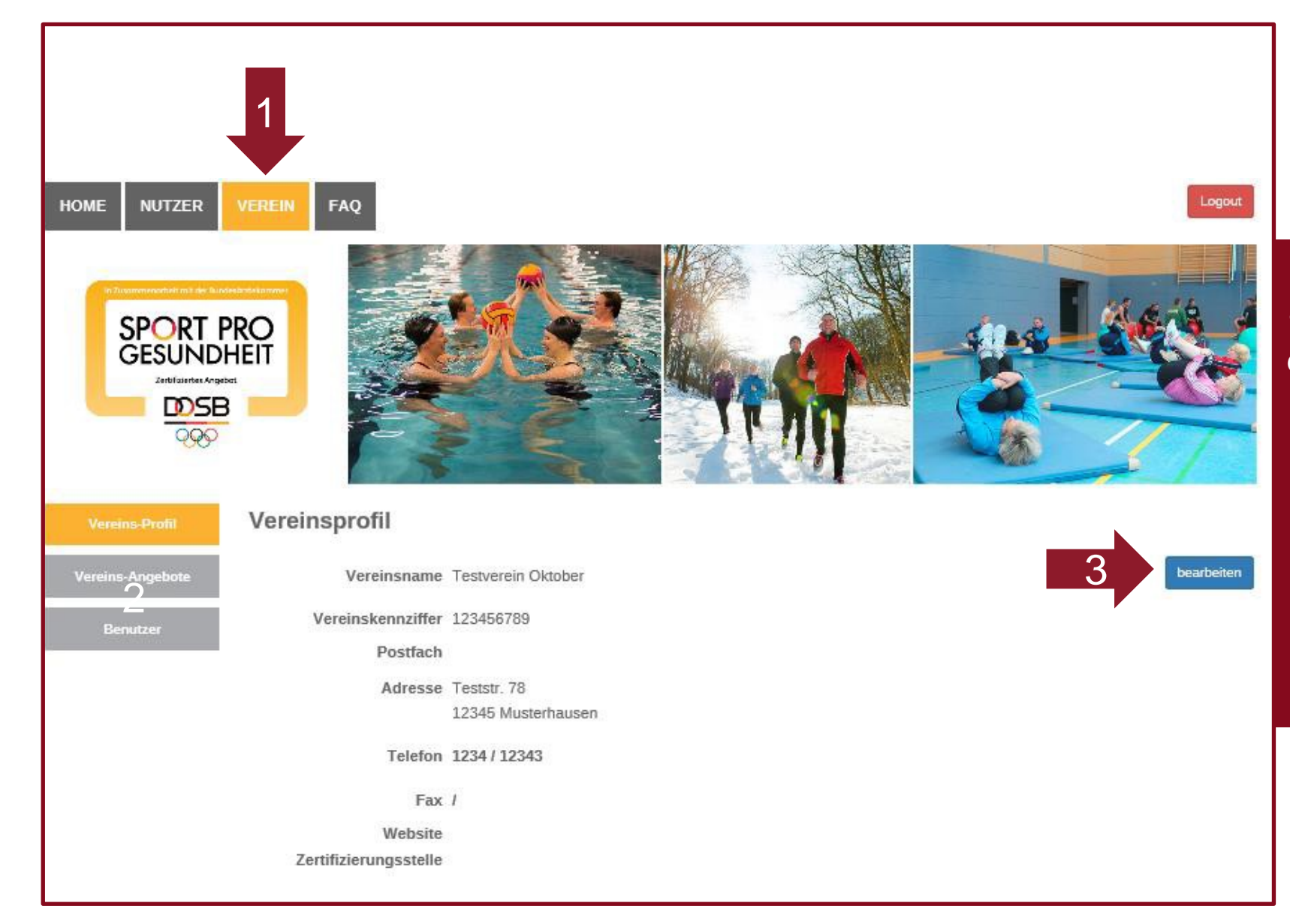

1.) Klicken Sie auf den Menüpunkt "Verein"

2.) Klicken Sie auf den Menüpunkt "Vereinsprofil"

3.) Klicken Sie auf "bearbeiten"

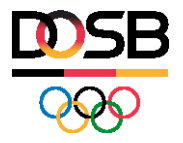

| HOME NUTZER VER                                                                  | REIN FAQ                                                                                                    |            |             |              | Logout |
|----------------------------------------------------------------------------------|----------------------------------------------------------------------------------------------------|------------|-------------|--------------|--------|
| SPORT PRODUCTION                                                                 | Protection of the second second |            |             |              |        |
| Vereins-Profil V                                                                 | /ereinsprofil bearl                                                                                                    | peiten     |             |              |        |
| Vereins-Angebote                                                                 | Vereinsname*                                                                                                    | Testverein |             |              |        |
| Benutzer                                                                         | Vereinskennziffer*                                                                                                    | 123456789  |             |              |        |
| Testverein Oktob 🗸                                                               | Postfach                                                                                                    |            |             |              |        |
| Ihre<br>Zertifizierungstelle                                                     | Straße*                                                                                                    | Teststr.   | Hausnummer* | 78           |        |
| Deffinfachverband Frankfurt<br>Öffnungszeiten                                    | PLZ*                                                                                                    | 12345      | Ort*        | Musterhausen |        |
| montags - dienstags <u>08.00 -</u><br><u>10.00</u> Uhr<br>Telefon<br>02956/52985 | Telefon*                                                                                                    | 1234 12343 |             |              |        |
| E-Mail<br>delfinfachverband⊚web.de                                               | Fax                                                                                                    |            |             |              |        |
|                                                                                  | Website                                                                                                    | http://    |             |              |        |
|                                                                                  | Zertifizierungsstelle*                                                                                                    |            | 4           |              |        |
|                                                                                  | abbrechen                                                                                                    | speichem   | 2           |              |        |

1.) Wählen Sie unter "Zertifizierungsstelle" die entsprechende Zertifizierungsstelle aus

2.) Klicken Sie auf "speichern"

Tipp: Mehrfachnennungen sind möglich - z.B. ein LSB und ein Spitzensportverband

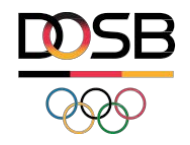

## Wie kann ich als Vereinsvorsitzender die Vereinsdaten ändern?

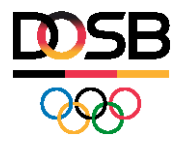

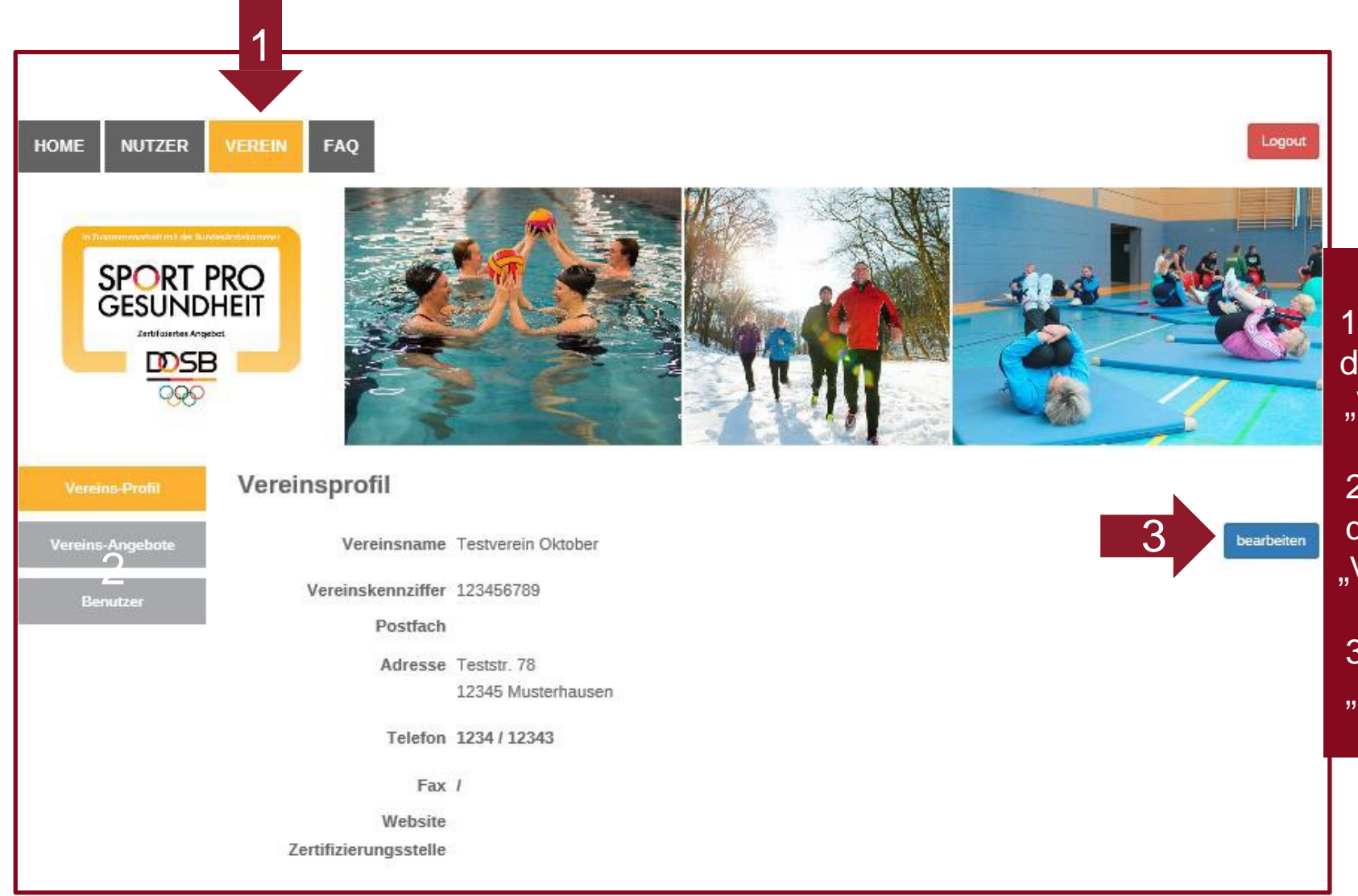

1.) Klicken Sie auf den Menüpunkt "Verein"

2.) Klicken Sie auf den Menüpunkt "Vereinsprofil"

3.) Klicken Sie auf "bearbeiten"

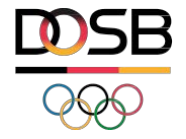

| HOME NUTZER                                                                                                    | VEREIN FAQ                                                                       |                                      |             |              | Logout |                                                                |
|----------------------------------------------------------------------------------------------------|----------------------------------------------------------------------------------|--------------------------------------|-------------|--------------|--------|----------------------------------------------------------------|
| Vereins-Profil<br>Vereins-Angebote<br>Benutzer<br>Testverein Oktob 🗸<br>Ihre                                                                                                    | Vereinsprofil bearl<br>Vereinsname*<br>Vereinskennziffer*<br>Postfach<br>Straße* | Deiten Testverein 123456789 Teststr. | Hausnummer* | 78           |        | 1.) Ändern Sie die<br>gewünschten Daten<br>2.) Klicken Sie auf |
| Zerunzterungsteile:<br>Definfachverband Frankfurt<br>Öffnungszeiten<br>montrags - dienstags <u>OB 00 -</u><br><u>10.00</u> Uhr<br>Telefon<br>02956/52985<br>E-Mail<br>definfachverband@web.de | PLZ*<br>Telefon*<br>Fax                                                          | 12345<br>1234 12343                  | Ort*        | Musterhausen | ,,     | speicnern"                                                     |
| 2l)                                                                                                    | Website<br>Zertifizierungsstelle*                                                | http://                              |             |              |        |                                                                |
|                                                                                                    | abbrechen                                                                        | speichern 2                          |             |              |        |                                                                |

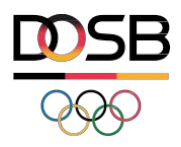

## Wie kann ich als Vereinsvorsitzender/Ansprechpartner einen Übungsleiter mit entsprechenden Berechtigungen anlegen?

| Vereinsvorsitzender<br>(VV)                                                    | Vereinsansprechpartner<br>(AP)                                               | Übungsleiter<br>(ÜL)                                                             | Übungsleiter eingeschränkt<br>(Üle)                                         |
|--------------------------------------------------------------------------------|------------------------------------------------------------------------------|----------------------------------------------------------------------------------|-----------------------------------------------------------------------------|
| Verwaltung Vereinsdaten                                                        | <ul> <li>Verwaltung eigene<br/>Stammdaten (+<br/>Qualifikationen)</li> </ul> | <ul> <li>Verwaltung eigene<br/>Stammdaten +<br/>Qualifikationen</li> </ul>       | <ul> <li>Verwaltung eigene Stammdaten</li> <li>+ Qualifikationen</li> </ul> |
| <ul> <li>Anlegen &amp; Verwalten:<br/>AP, ÜL, ÜLe</li> </ul>                   | <ul> <li>Anlegen, Verwalten: ÜL,<br/>ÜLe</li> </ul>                          | 1                                                                                | 1                                                                           |
| <ul> <li>Anlegen, Verwalten &amp;<br/>Einreichen aller<br/>Angebote</li> </ul> | Anlegen, Verwalten &<br>Einreichen aller Angebote                            | <ul> <li>Anlegen, Verwalten &amp;<br/>Einreichen eigener<br/>Angebote</li> </ul> | 1                                                                           |

Übersicht Rollen und Rechte im Verein

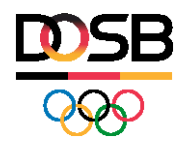

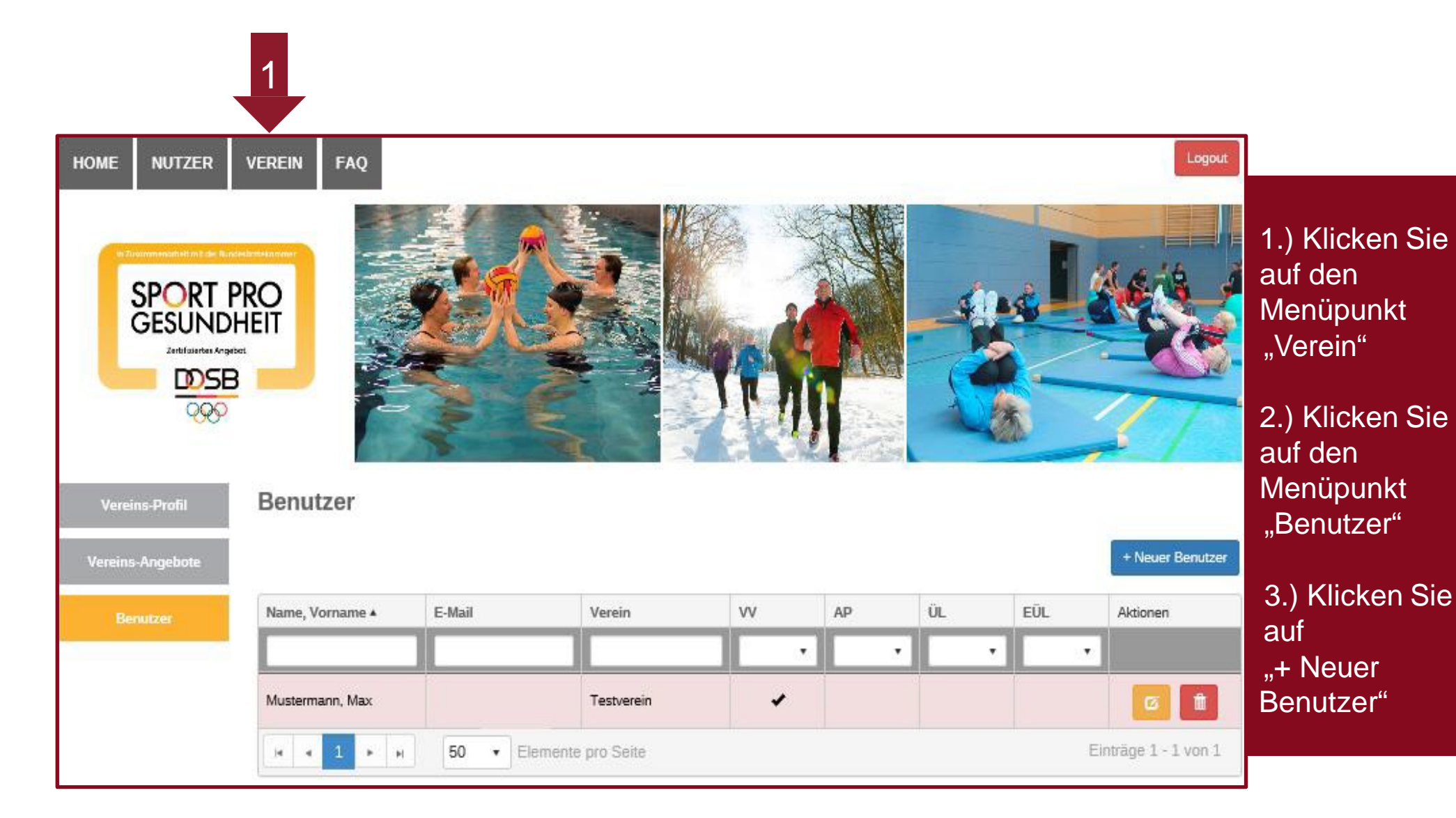

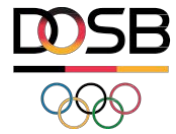

| HOME NUTZER      | R VEREIN FAQ          |                                    |                  | Lagout |
|------------------|-----------------------|------------------------------------|------------------|--------|
|                  | T PRO<br>NDHEIT<br>SB |                                    |                  |        |
| Vereins Profil   | Benutzer erstellen    |                                    | 415 <sup>°</sup> |        |
| Vereins-Angebote | Anrede*               | Bitte wählen Sie eine Anrede       | ~                |        |
| Benutzer         | Vorname*              |                                    | Nachname*        |        |
|                  | Straße*               |                                    | Hausnummer*      |        |
|                  | PLZ*                  |                                    | Ort*             |        |
|                  | Telefon*              |                                    |                  |        |
|                  | E-Mail*               |                                    |                  |        |
|                  | Geburtsdatum*         |                                    | 8                |        |
|                  | Informationen         |                                    |                  |        |
|                  | Verein*               |                                    |                  |        |
|                  | Rolle*                | Bitte wählen Sie eine Rolle $\vee$ |                  |        |
|                  | abbrechen             | speichern                          | 3                |        |

### 1.) Füllen Sie die Stammdaten aus

2.) Wählen Sie die entsprechende Rolle für den neuen Benutzer aus

3.) Klicken Sie auf "speichern"

4.) Der neue Benutzer bekommt automatisch seine Zugangsdaten per Email

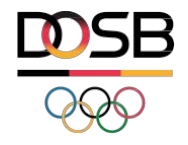

## Wie kann ich als Vereinsvorsitzender oder Ansprechpartner neue Angebote anlegen?

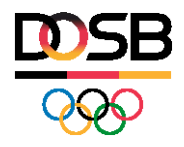

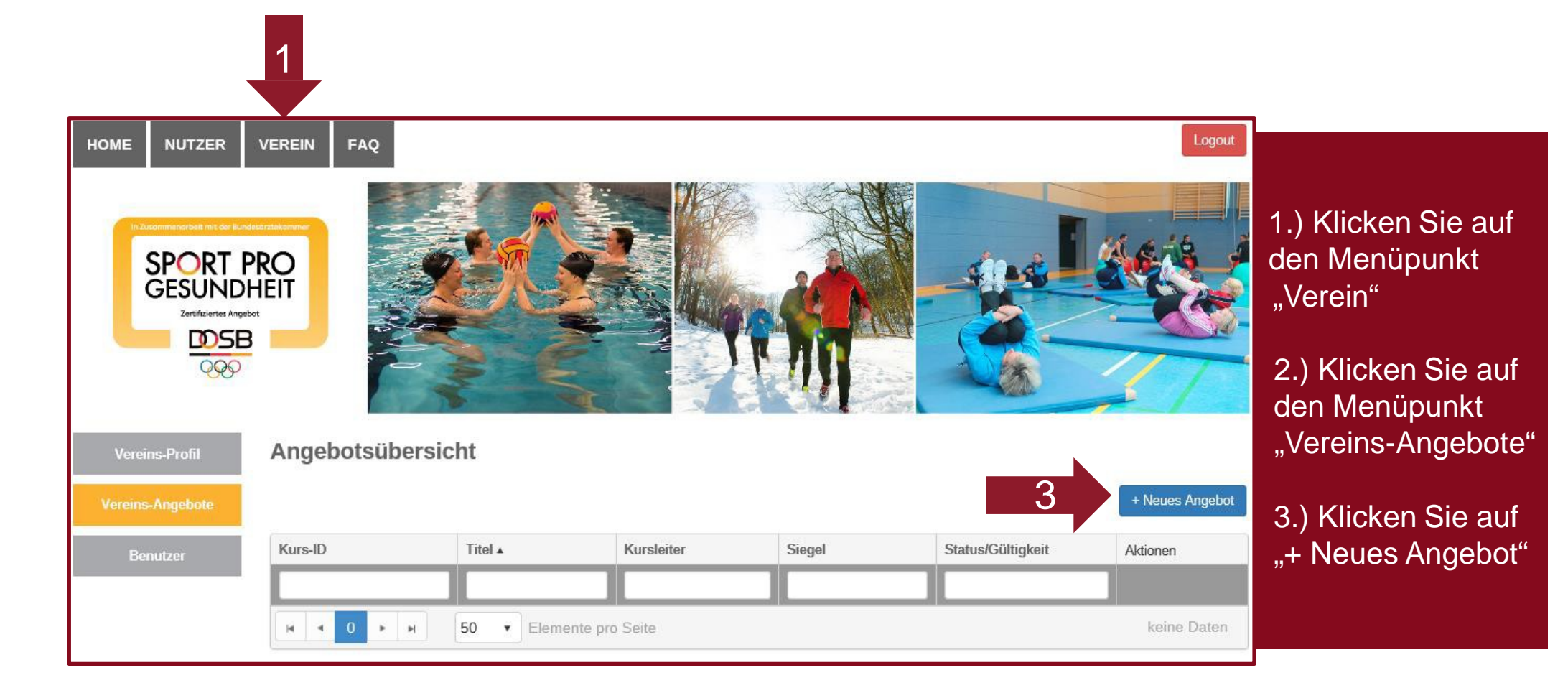

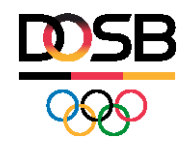

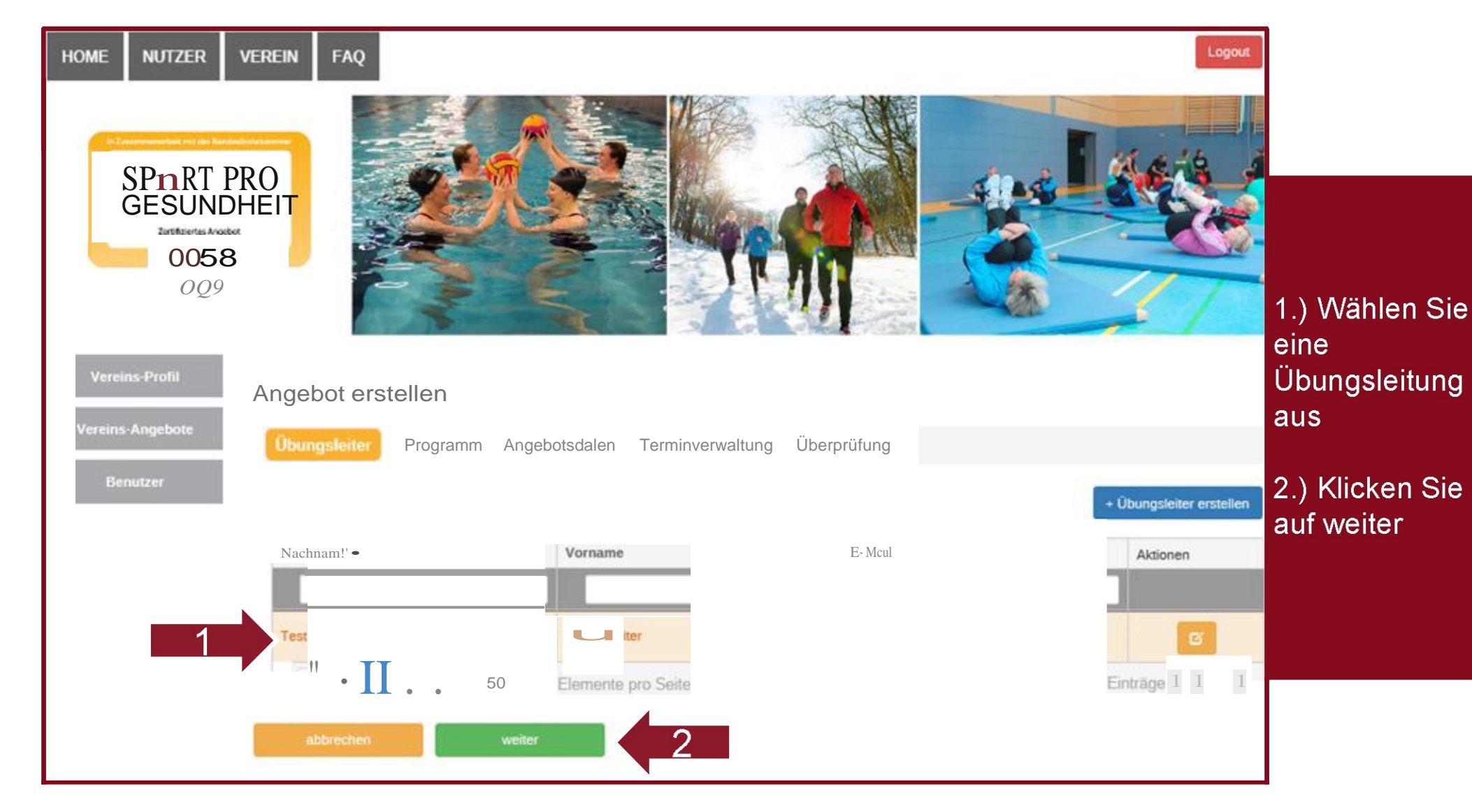

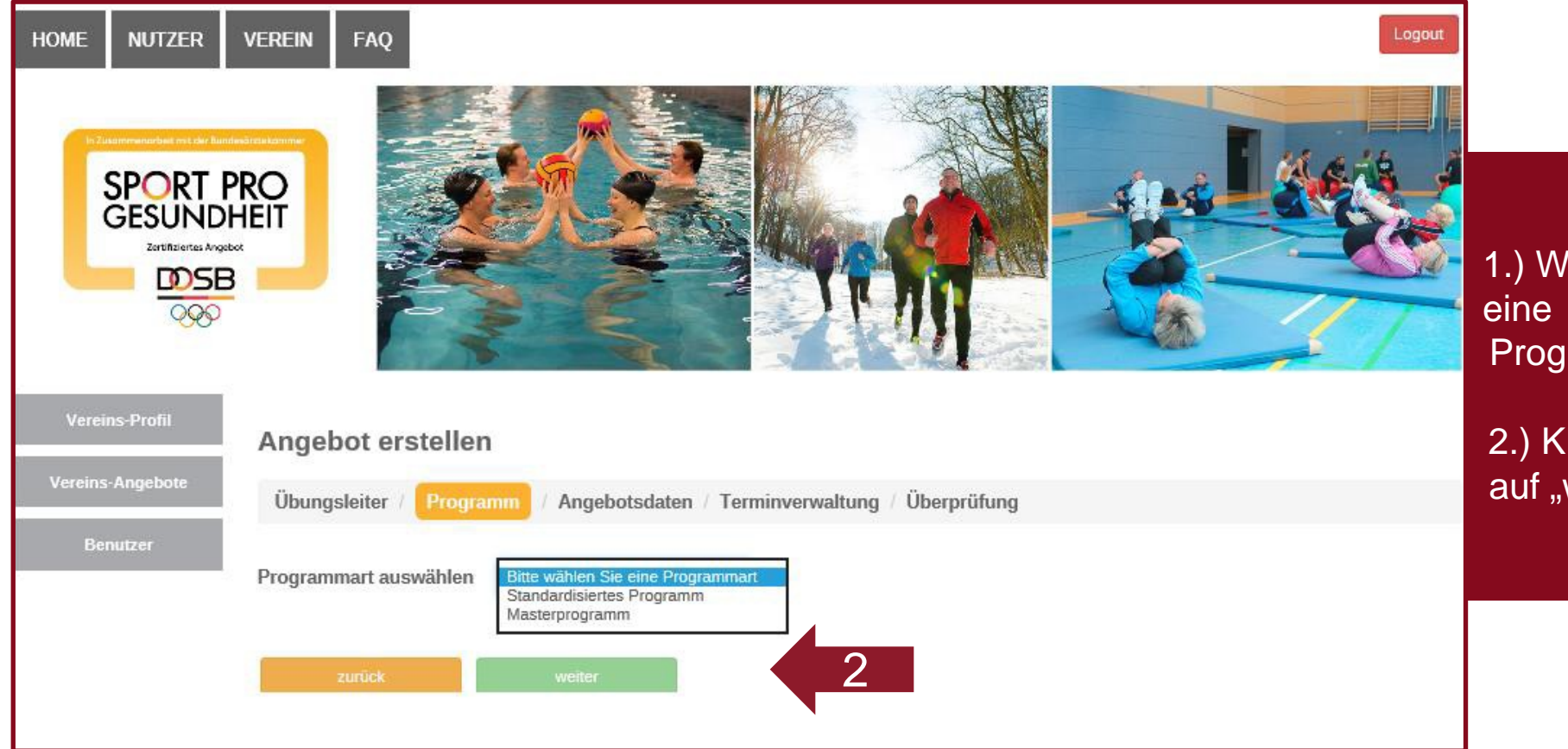

1.) Wählen Sie eine Programmart aus

2.) Klicken Sie auf "weiter"

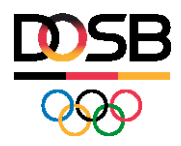

# Wie kann ich als Übungsleiter ein neues Angebot erstellen?

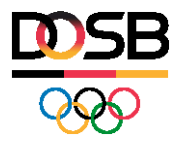

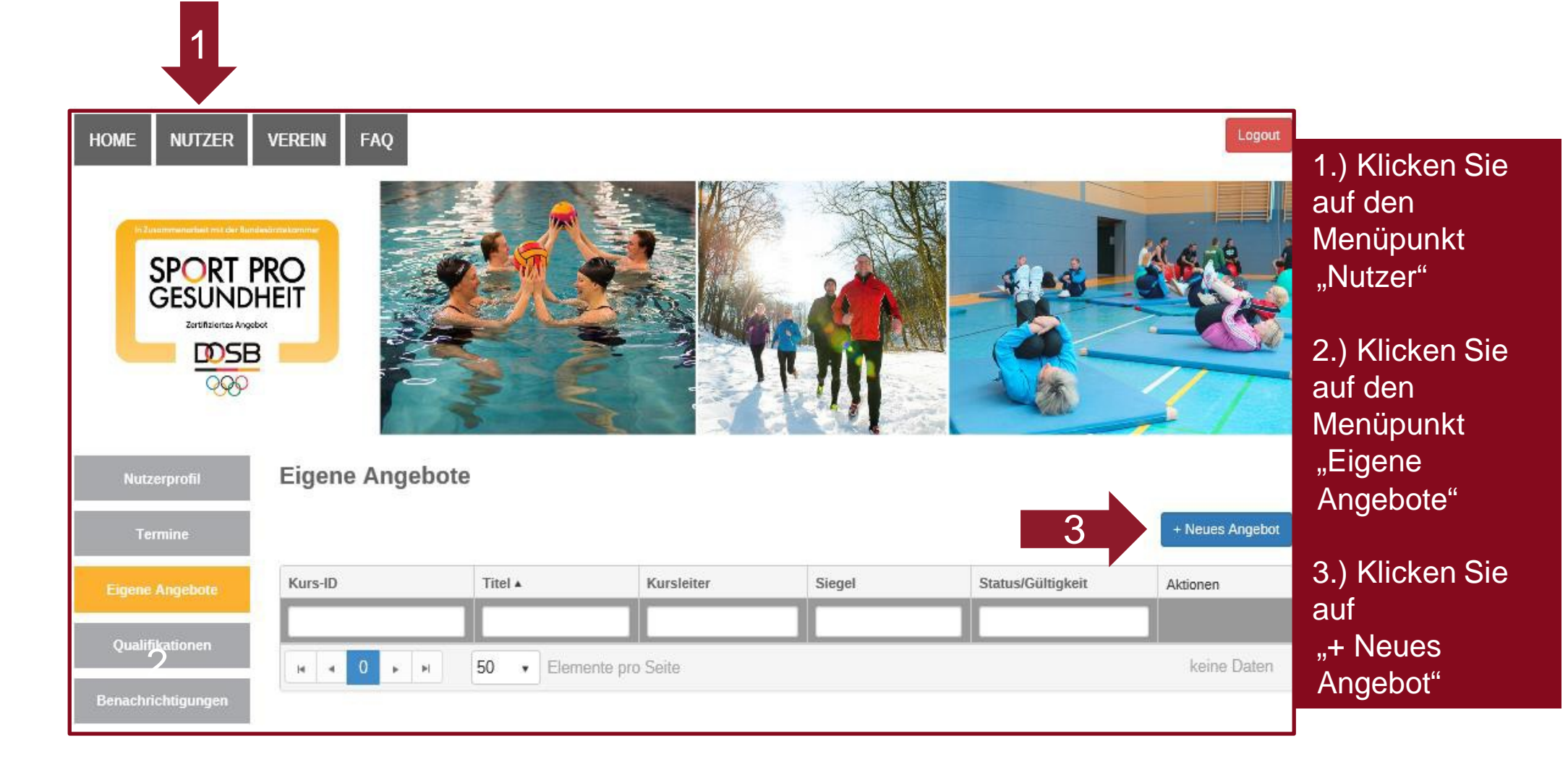

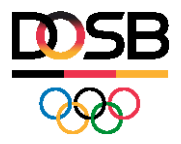

| HOME NUTZER VEREIN FAQ                                                                                                    |                       |
|----------------------------------------------------------------------------------------------------|-----------------------|
| <image/>                                                                                                    | 1.) W<br>die P<br>aus |
| Nutzerprofil Angebot erstellen                                                                                                    | 2.) K<br>auf "v       |
| Termine Programm / Angebotsdaten / Terminverwaltung / Überprüfung                                                                                                  |                       |
| Eigene Angebote       Programmart auswählen         Qualifikationen       Bitte wählen Sie eine Programmart         Standardisiertes Programm       Masterprogramm |                       |
| Benachrichtigungen abbrechen weiter 2                                                                                                    |                       |

1.) Wählen Sie die Programmart aus

2.) Klicken Sie auf "weiter"

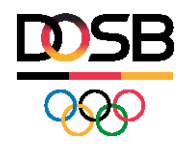

## Wie lege ich ein standardisiertes Programm an?

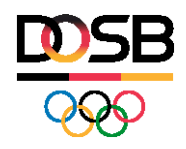

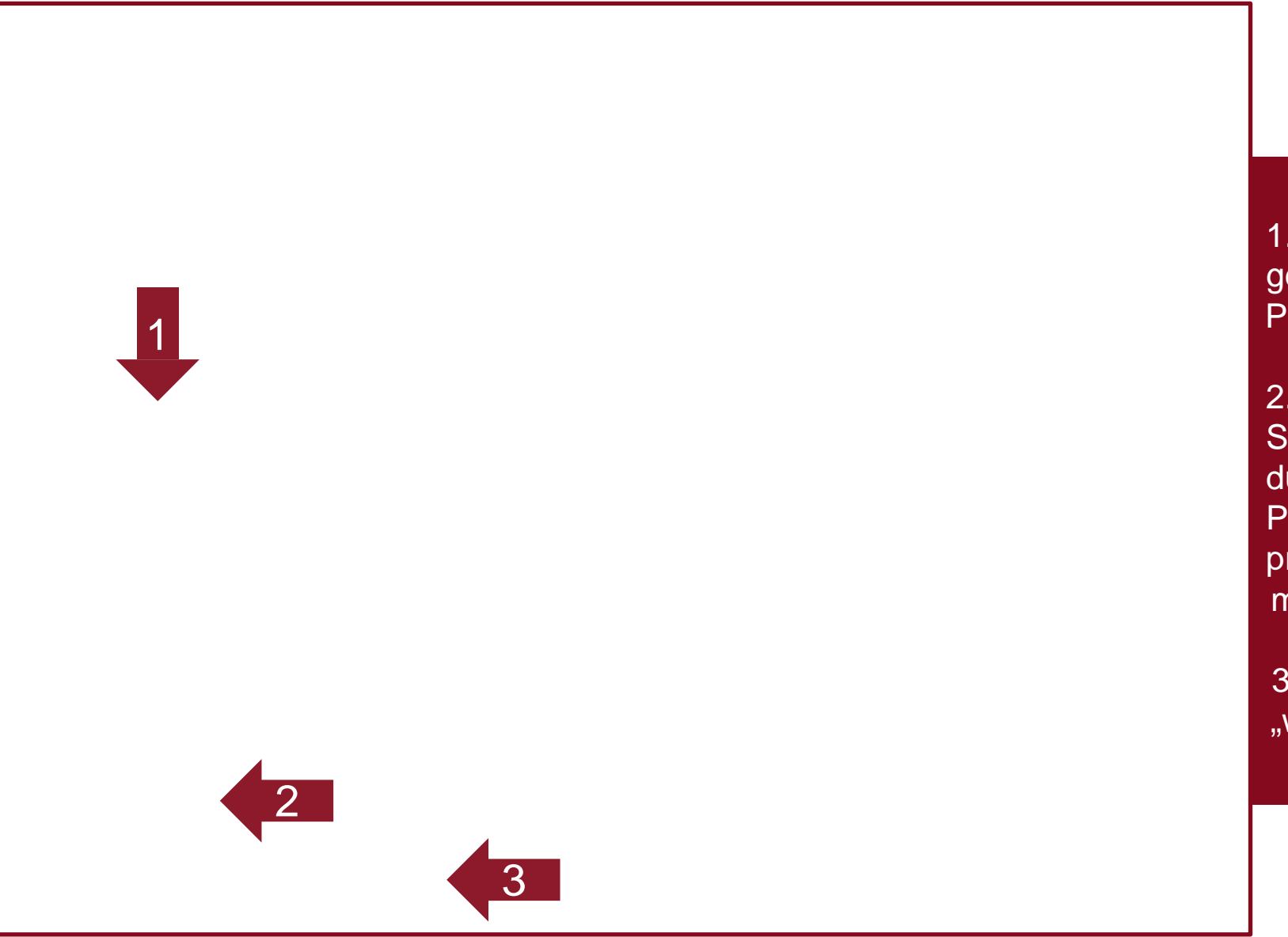

1.) Wählen Sie das gewünschte Programm aus

2.) Klicken Sie an, ob Sie das Angebot auch durch die Zentrale Prüfstelle Prävention prüfen lassen möchten

3.) Klicken Sie auf "weiter"

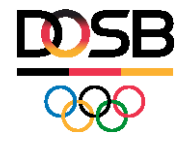

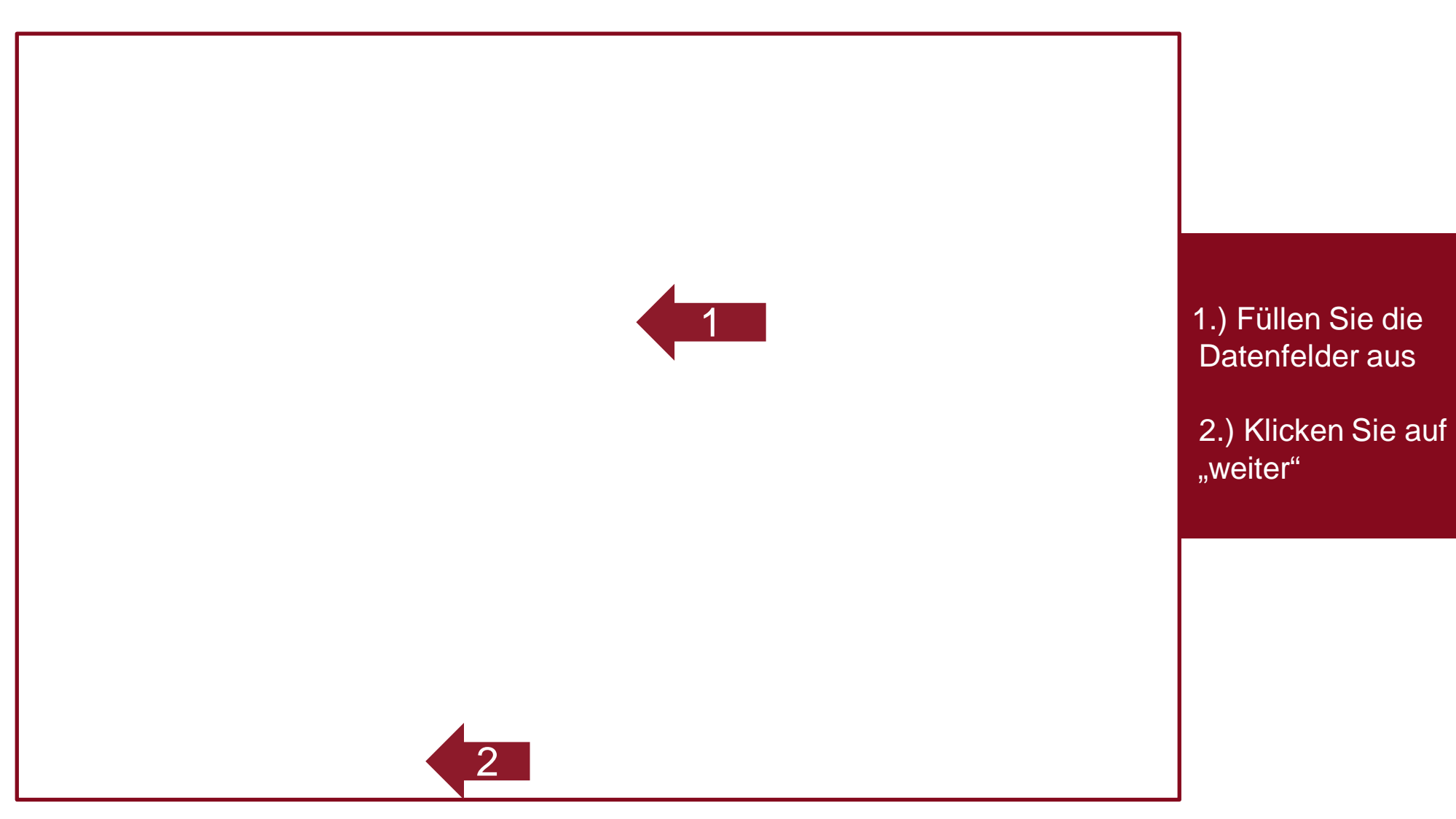

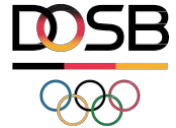

| Angebot erstellen                                                                    |                                       |
|--------------------------------------------------------------------------------------|---------------------------------------|
| Programm / Angebotsdaten / Terminverwaltung / Überprüfung                            |                                       |
| Veranstaltungsort                                                                    |                                       |
| Gebäude *                                                                            |                                       |
| Straße * Hausnummer *                                                                |                                       |
| PLZ * Stadt *                                                                        | 1.) Füllen Sie die<br>Datenfelder aus |
| Anmerkung *                                                                          |                                       |
| Termine                                                                              | 2.) Klicken Sie auf<br>"weiter"       |
| Kursbeginn * 12.10.2016                                                              |                                       |
| Kursende * 12.10.2016                                                                |                                       |
| Wochentag *     Bitte wählen Sie einen Tag >     von *     00:00     bis *     00:00 |                                       |
| + Weiteren Tag hinzufügen                                                            |                                       |
| zurück weiter 2                                                                      |                                       |
|                                                                                      |                                       |

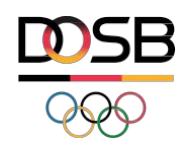

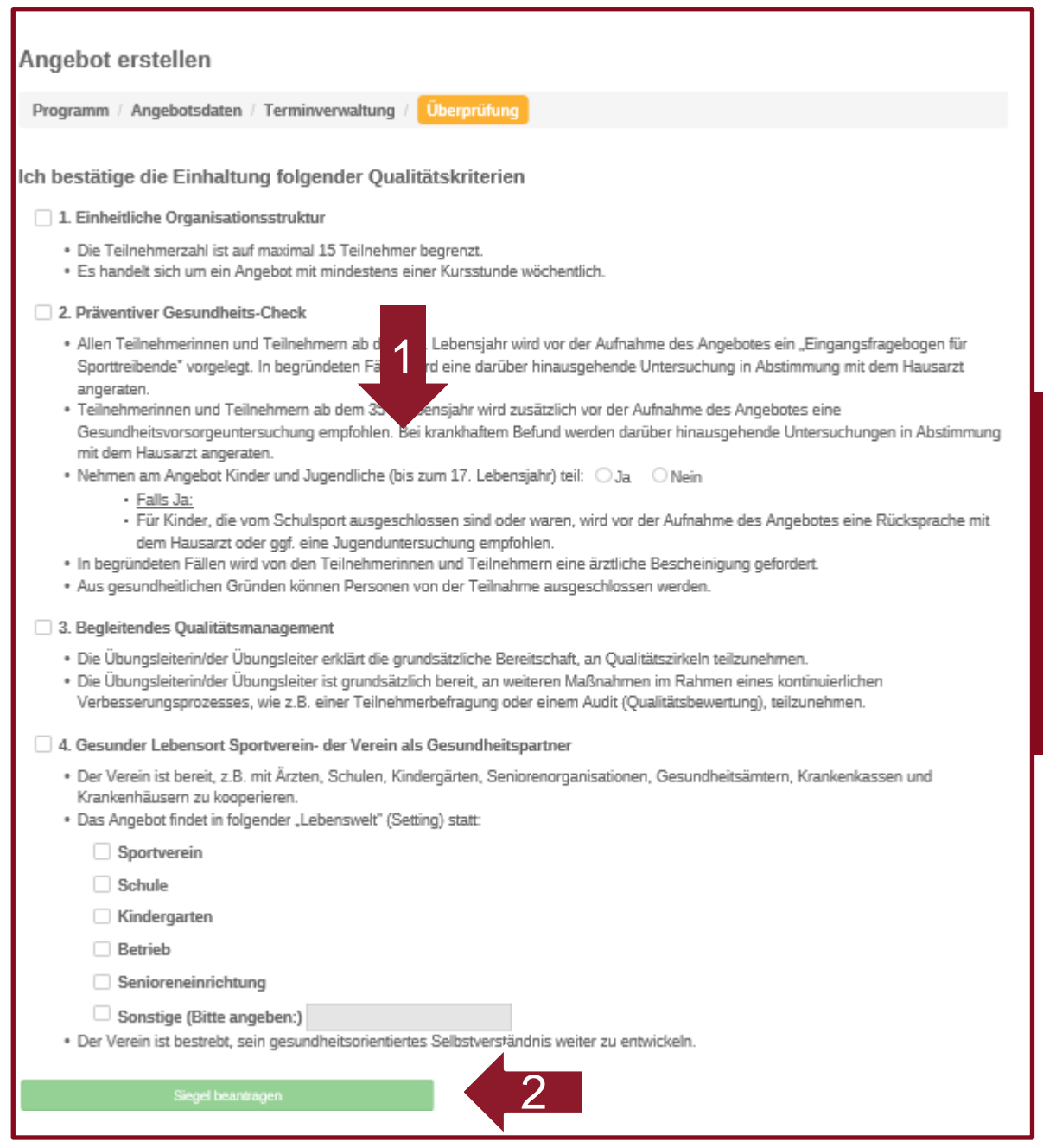

 1.) Bestätigen Sie die Einhaltung der Qualitätskriterien

2.) Beantragen Sie das Siegel

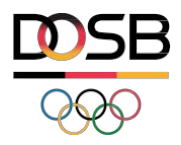

## Wie lege ich ein Master-Programm als Angebot an?

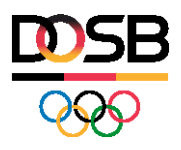

| Angebot erstellen                                                                                                    |                                                          |
|----------------------------------------------------------------------------------------------------|----------------------------------------------------------|
| Programm       / Angebotsdaten / Terminverwaltung / Überprüfung         Programmart auswählen       Masterprogramm         Anzahl Ku       8 KE | 1.) Wählen Sie<br>die Anzahl der<br>Kurseinheiten<br>aus |
| Dauer je Kurseinheit 🗸 2                                                                                                    | 2.) Wählen Sie                                           |
| Bitte wählen Sie zunächst die Anzahl und die Dauer der Kurseinheiten aus.                                                                       | die<br>gewünschte<br>Dauer ie                            |
| H     I     H     I     Elemente pro Seite     Einträge 1 - 6 von 6                                                                             | Kurseinheit<br>aus                                       |
| abbrechen weiter Masterprogramm individualisieren                                                                                               |                                                          |

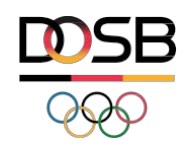

| Programm / Angebot                               | sdaten / Termi | nverwaltung / Über               | prüfung       |                                                                                        |           |                 |                                         |
|--------------------------------------------------|----------------|----------------------------------|---------------|----------------------------------------------------------------------------------------|-----------|-----------------|-----------------------------------------|
| rogrammart auswählen                             | Masterprogramm | ×                                |               |                                                                                        |           |                 | 1.) Wählen Sie das<br>Masterprogramm a  |
| Dauer je Kurseinheit 9                           | 0 Minuten V    |                                  |               |                                                                                        |           |                 | 2.) Klicken Sie an,<br>Sie das Angebot  |
| Name                                             | ZPP Siegel     | Bereich                          | Bewegungsraum | Zielgruppe                                                                             | KE        | Dauer           | auch durch die                          |
| Haltung und Bewegung<br>durch Ganzkörpertraining | Ja             | Haltungs- und<br>Bewegungssystem | In der Halle  | Erwachsene 18 bis 49 Jahre ,<br>Erwachsene 50 bis 69 Jahre ,<br>Erwachsene ab 70 Jahre | 8         | 90              | Prävention prüfen<br>lassen möchten     |
| Haltung und Bewegung<br>durch Ganzkörpertraining | Ja             | Haltungs- und<br>Bewegungssystem | In der Halle  | Erwachsene 18 bis 49 Jahre ,<br>Erwachsene 50 bis 69 Jahre ,<br>Erwachsene ab 70 Jahre | 8         | 90              | 3a.) Klicken Sie auf<br>"Masterprogramm |
| Haltung und Bewegung<br>durch Ganzkörpertraining | Ja             | Haltungs- und<br>Bewegungssystem | In der Halle  | Erwachsene 18 bis 49 Jahre ,<br>Erwachsene 50 bis 69 Jahre ,<br>Erwachsene ab 70 Jahre | 8         | 90              | individualisieren" ur<br>Übungen zu     |
| Haltung und Bewegung<br>durch Ganzkörpertraining | Ja             | Haltungs- und<br>Bewegungssystem | In der Halle  | Erwachsene 18 bis 49 Jahre ,<br>Erwachsene 50 bis 69 Jahre ,<br>Erwachsene ab 70 Jahre | 8         | 90              | tauschen                                |
| н н н н                                          | 50 • E         | lemente pro Seite                |               |                                                                                        | Eintra    | äge 1 - 4 von 4 | weiter um ohne                          |
| PP Siegel Ja                                     | 2              |                                  |               |                                                                                        |           |                 | Individualisierung<br>fortzufahren      |
| PP Siegel Ja<br>Nein<br>abbrechen                | 2<br>weiter    | 3b                               | Mast          | erprogramm individualisieren                                                           | <u>3a</u> |                 | Individualisier<br>fortzufahren         |

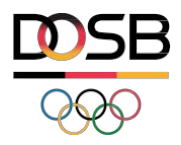

## Wie individualisiere ich ein Masterprogramm?

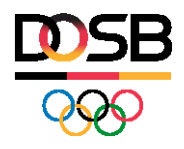

| ahl Kurseinheiten                                | KE V       | ~                                |               |                                                                                        |          |           |
|--------------------------------------------------|------------|----------------------------------|---------------|----------------------------------------------------------------------------------------|----------|-----------|
| Name                                             | ZPP Siegel | Bereich                          | Bewegungsraum | Zielgruppe                                                                             | KE       | Dauer     |
| Haltung und Bewegung<br>durch Ganzkörpertraining | Ja         | Haltungs- und<br>Bewegungssystem | In der Halle  | Erwachsene 18 bis 49 Jahre ,<br>Erwachsene 50 bis 69 Jahre ,<br>Erwachsene ab 70 Jahre | 8        | 90        |
| Haltung und Bewegung<br>durch Ganzkörpertraining | Ja         | Haltungs- und<br>Bewegungssystem | In der Halle  | Erwachsene 18 bis 49 Jahre ,<br>Erwachsene 50 bis 69 Jahre ,<br>Erwachsene ab 70 Jahre | 8        | 90        |
| Haltung und Bewegung<br>durch Ganzkörpertraining | Ja         | Haltungs- und<br>Bewegungssystem | In der Halle  | Erwachsene 18 bis 49 Jahre ,<br>Erwachsene 50 bis 69 Jahre ,<br>Erwachsene ab 70 Jahre | 8        | 90        |
| Haltung und Bewegung<br>durch Ganzkörpertraining | Ja         | Haltungs- und<br>Bewegungssystem | In der Halle  | Erwachsene 18 bis 49 Jahre ,<br>Erwachsene 50 bis 69 Jahre ,<br>Erwachsene ab 70 Jahre | 8        | 90        |
| н н 1 н н                                        | 50 • E     | lemente pro Seite                |               |                                                                                        | Einträge | 1 - 4 von |

1.) Klicken Sie auf "Masterprogramm individualisieren" um Übungen zu tauschen

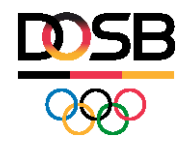

| Nr.       | Titel                     | Aktionen |   |
|-----------|---------------------------|----------|---|
| 1         | Kurseinheit 1             | Ø        |   |
| 2         | Kurseinheit 2             | Ø        |   |
| 3         | Kurseinheit 3             | C        |   |
| 4         | Kurseinheit 4             |          | 1 |
| 5         | Kurseinheit 5             | C        |   |
| 6         | Kurseinheit δ             | C        |   |
| 7         | Kurseinheit 7             | C        |   |
| 8         | Kurseinheit 8             | Ø        |   |
| abbrechen | Kurserstellung fortsetzen |          |   |

#### Phasen bearbeiten

#### Haltung und Bewegung durch Ganzkörpertraining: Kurseinheit 1

| Nr.                          | Titel       | Aktionen |   |
|------------------------------|-------------|----------|---|
| 1                            | Einführung  |          |   |
| 2                            | Information |          |   |
| 3                            | Erwärmung   |          | 3 |
| 4                            | Hauptteil   | ß        |   |
| 5                            | Ausklang    | ß        |   |
| б                            | Abschluss   |          |   |
| zurück zur Übersicht Nächste | Kurseinheit |          |   |
|                              |             |          |   |

1.) Wählen Sie im ersten Schtritt über den Aktionsbutton die zu ändernde Kurseinheit aus

2.) Über den Button "Kurserstellung fortsetzen gelangen Sie zurück zur Eingabe der Angebotsinformationen

3.) Wählen Sie im nächsten Schritt die zu ändernde Phase aus

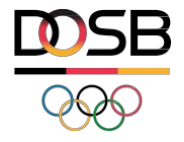

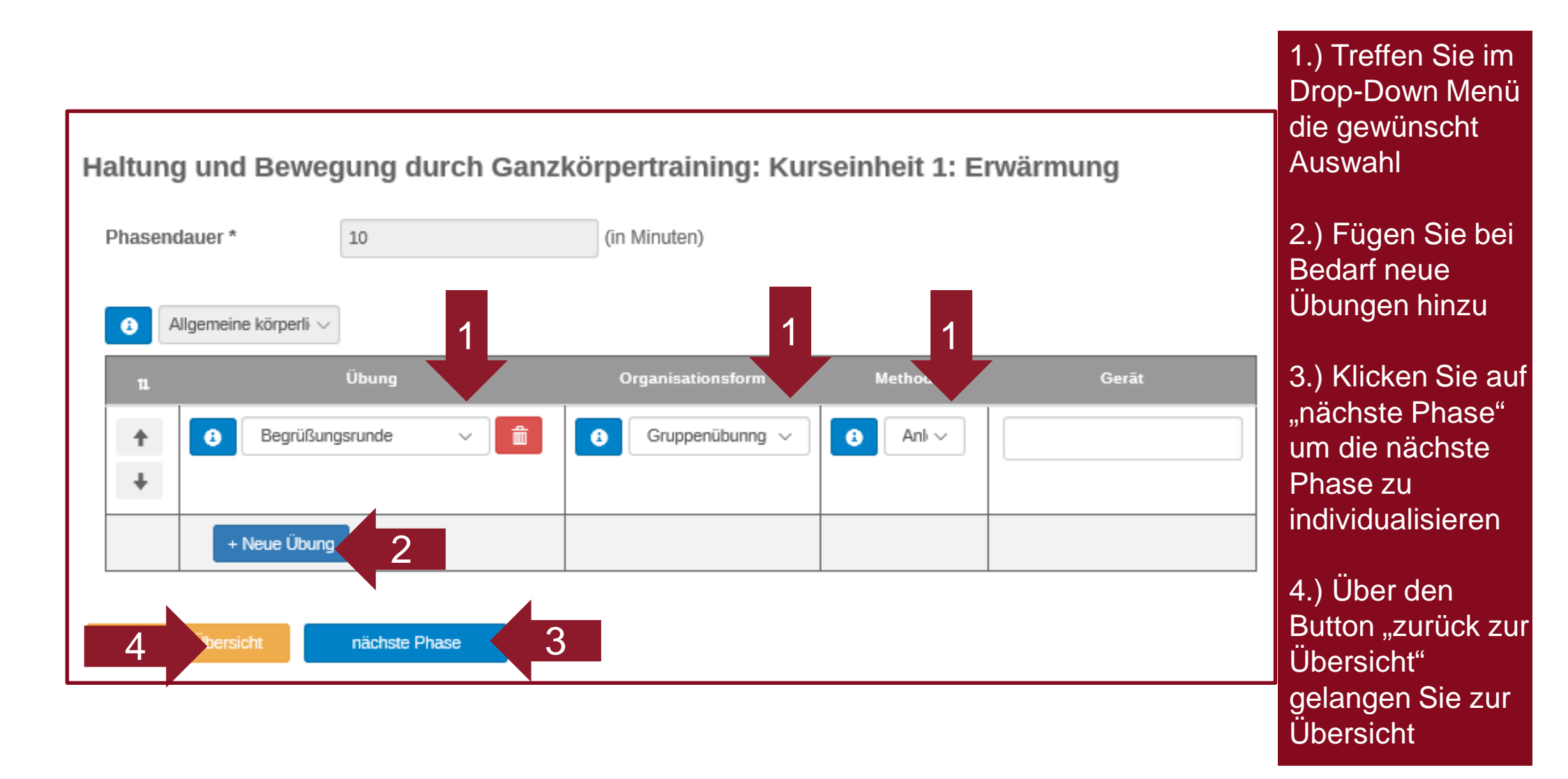

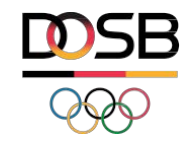

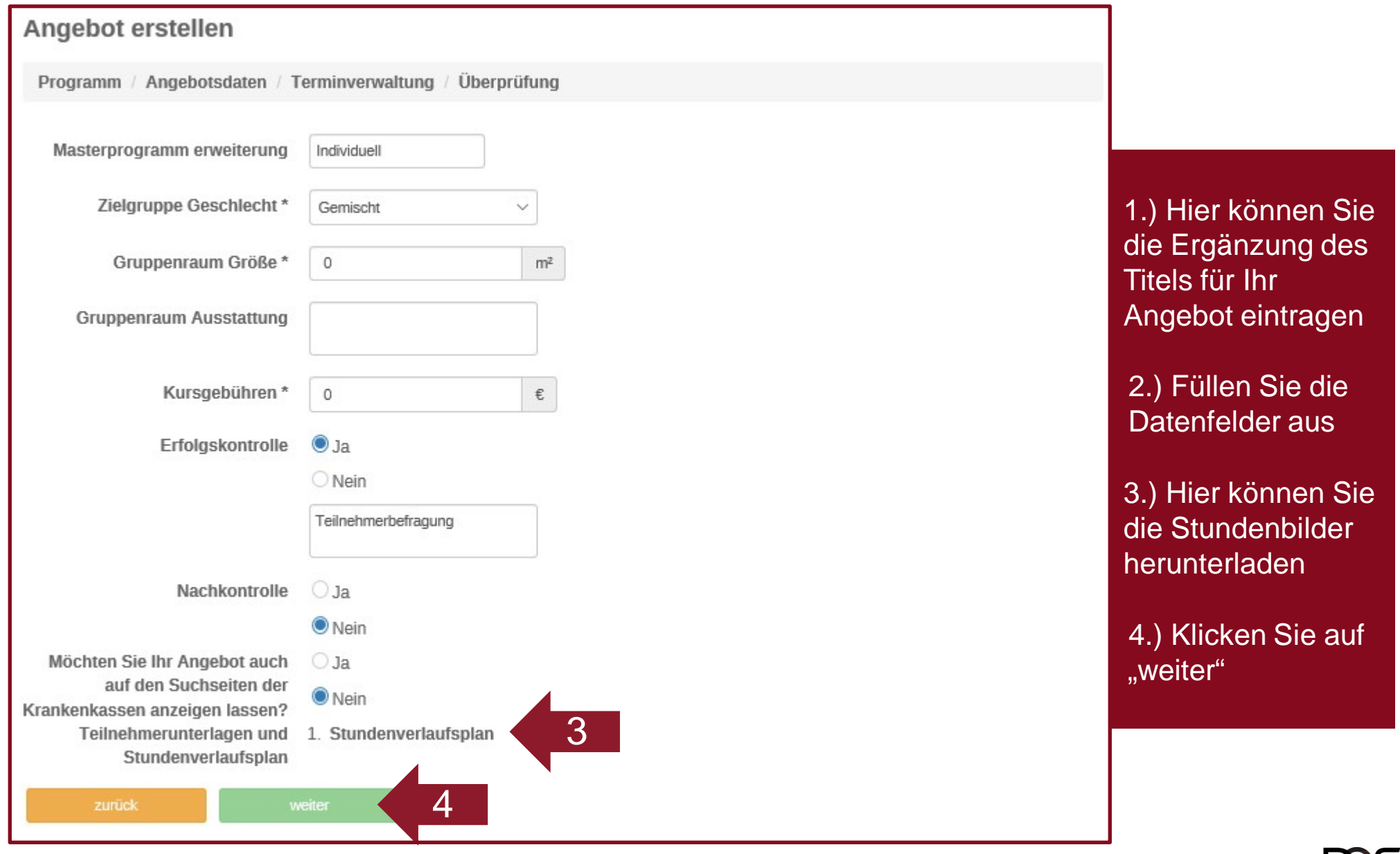

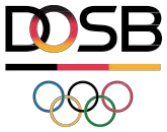

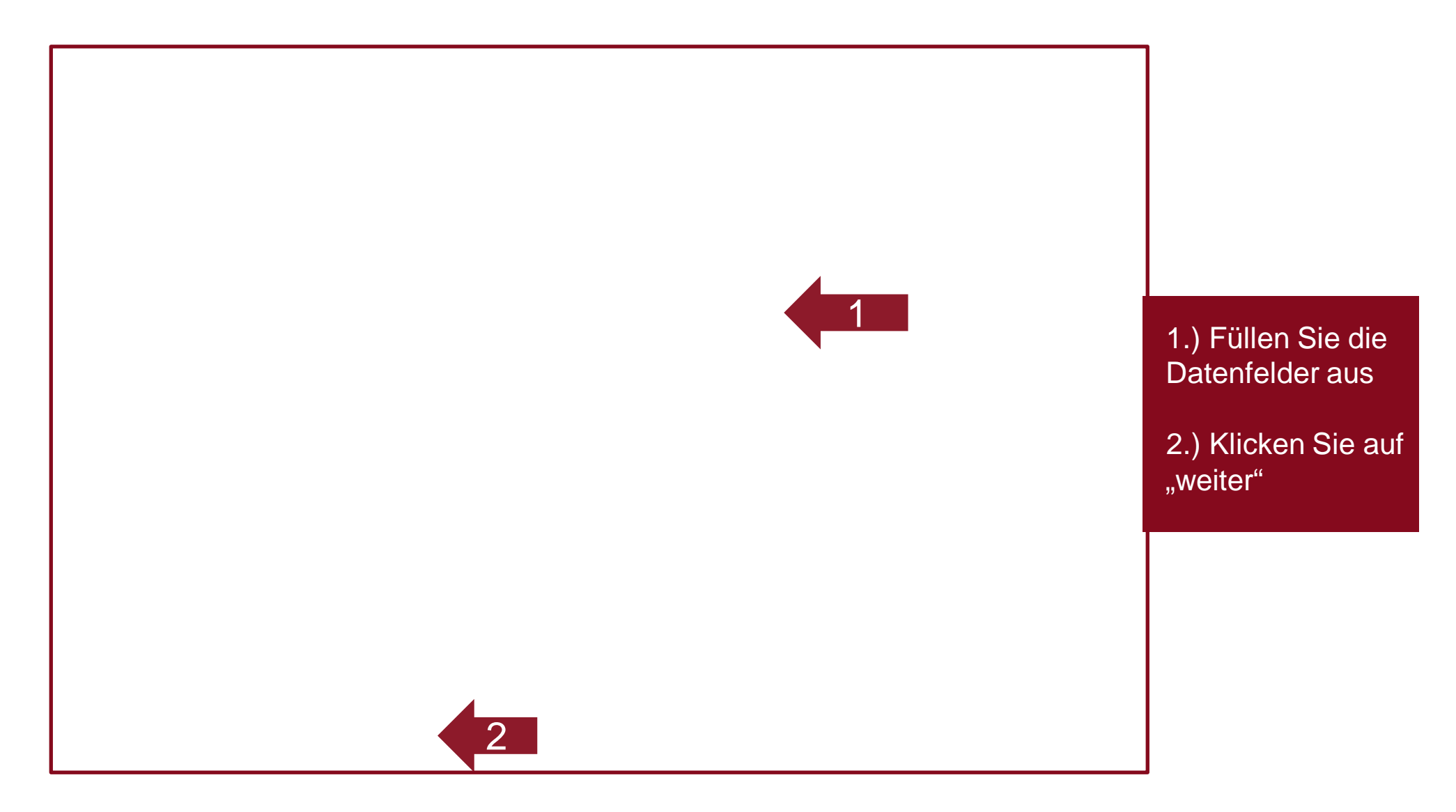

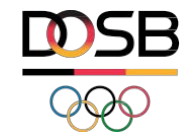

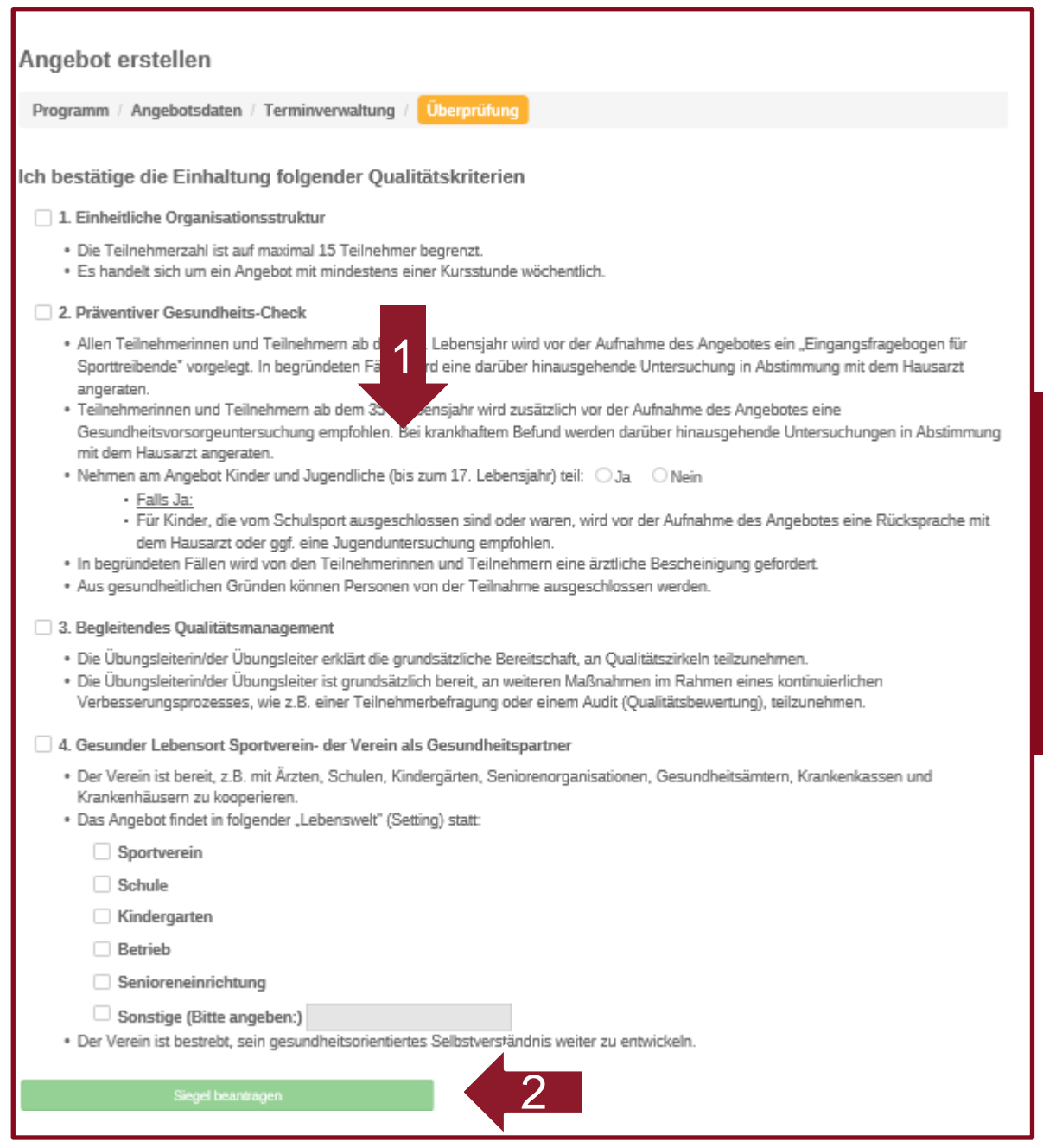

 1.) Bestätigen Sie die Einhaltung der Qualitätskriterien

2.) Beantragen Sie das Siegel

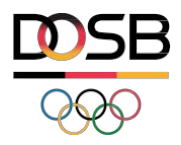